## МИНИСТЕРСТВО ОБРАЗОВАНИЯ И НАУКИ РЕСПУБЛИКИ ТАТАРСТАН

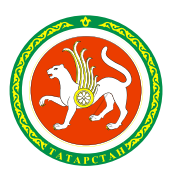

ТАТАРСТАН РЕСПУБЛИКАСЫ МӘГАРИФ ҺӘМ ФӘН МИНИСТРЛЫГЫ

ул.Кремлевская, д.9, г.Казань, 420111

Кремль ур., 9 нчы йорт, Казан шәһәре, 420111

Тел.: (843) 294-95-90, факс: (843) 292-93-51, e-mail: Minobr.Priemnaya@tatar.ru, сайт: mon.tatarstan.ru

\_\_\_\_\_<u>No</u>\_\_\_\_\_

На № от

Руководителям отделов (управлений) образования исполнительных комитетов муниципальных образований Республики Татарстан

Об организации обучающие мероприятия по использованию ЕСИА

### Уважаемые коллеги!

Во исполнение пункта 7 Протокола совещания в Кабинете Министров Республики Татарстан от 28.09.2017 № ПР-287 об организации обучающих мероприятий по использованию Единой системы идентификации и аутентификации (далее – ЕСИА) и регистрации в ЕСИА лиц старше 14 лет в образовательных организациях Республики Татарстан Министерство образования и науки Республики Татарстан сообщает следующее.

Необходимо организовать обучающие мероприятия по использованию ЕСИА и регистрацию в ЕСИА лиц старше 14 лет в образовательных организациях Республики Татарстан в срок до 31.10.2017.

Направляем вам лабораторную работу (Приложение), презентации, буклеты, и иные материалы по ЕСИА, которые могут быть использованы в образовательных организациях в процессе обучения работе в данной системе и для ее популяризации можно скачать по ссылке http://mic.tatarstan.ru/rus/promo.

Просим довести данную информацию до общеобразовательных организаций вашего муниципального образования.

Приложение: Лабораторная работа – на 13 л., в 1экз.

### Заместитель Премьер-министра Республики Татарстан – министр

Э.Н.Фаттахов

А.И.Хайрутдинова (843) 294 95 76

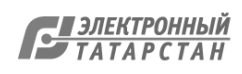

# ЛАБОРАТОРНАЯ РАБОТА

«Портал государственных и муниципальных услуг Республики Татарстан

uslugi.tatarstan.ru»

2017

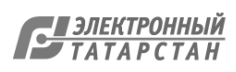

## СОДЕРЖАНИЕ

| 1. | Госуслуги. Способы их получения                                      | 3  |
|----|----------------------------------------------------------------------|----|
| 2. | Госуслуги в электронном виде                                         | 3  |
| 3. | Регистрация на портале госуслуг Республики Татарстан                 | 4  |
| 4. | Практические задания                                                 | 5  |
|    | Задание 1. Регистрация на Портале госуслуг РТ                        | 5  |
|    | Задание 2. Регистрация на портале госуслуг РФ. Получение упрощенной  |    |
|    | учетной записи                                                       | 6  |
|    | Задание 3. Регистрация на портале госуслуг РФ. Получение стандартной |    |
|    | учетной записи                                                       | 9  |
|    | Задание 4.Привязка к ЕСИА                                            | 9  |
|    | Задание 5. Домашнее задание                                          | 12 |

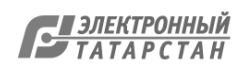

#### 1. Госуслуги. Способы их получения.

В повседневной жизни каждый человек так или иначе стакивается с потребностью в получении различного вида государственных услуг, например: получение паспорта гражданина РФ, получение заграничного паспорта, оформление пенсии, подача налоговой декларации, регистрация автомобиля, регистрация по месту жительства. Получить государственные услуги можно тремя основными способами:

• в соответствующих органах государственной власти и местного самоуправления (например, паспорт – в отделениях управления по вопросам миграции МВД; подать декларацию о доходах - в инспекции федеральной налоговой службы; поставить автомобиль на учет – в ГИБДД);

в многофункциональных центрах (МФЦ);

• в электронном виде, на Портале государственных и муниципальных услуг Республики Татарстан, портал госуслуг Российской Федерации, сайты налоговой службы и пенсионного фонда.

#### 2. Госуслуги в электронном виде.

Еще недавно для получение любой госуслуги уходило много времени: приходилось стоять в очередях, заполнять множество бланков. Это отнимает много времени и сил. Теперь же мы с вами живем в эру информационных технологий, которые позволяют отправить запрос практически в любую организацию и получить от нее ответ через интернет. Иными словами, для подачи, например, заявления на регистрацию заключения брака, достаточно просто отправить электронный запрос через интернет-портал государственных услуг и получить ответ на сайте.

С помощью сайта uslugi.tatarstan.ru теперь возможно оформить практически любую государственную услугу, а также получить информацию об адресах и телефонах ведомств, о том, какие необходимы документы для оформления услуги и каким образом осуществить ее получение.

Для того чтобы иметь возможность пользоваться госуслугами с помощью сайта, необходимо на нем зарегистрироваться. Уже сегодня это может сделать каждый из вас. Что мы и сделаем в ходе практической работы.

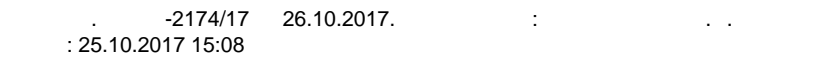

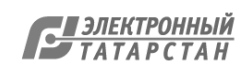

#### 3. Регистрация на портале госуслуг

Портал государственных и муниципальных услуг Республики Татарстан это преобразование сложных бытовых дел в простой алгоритм действий и удобный интерфейс. Портал включает в себя более 200 услуг: от просмотра школьных оценок и расписания в дневнике до оплаты услуг связи.

#### Преимущества получения услуг в электронной форме

- сокращение времени от подачи заявления до выдачи оформленного документа
- сокращение количества предоставляемых документов
- информирование гражданина на каждом этапе работы по его заявлению
- заявление о предоставлении государственных и муниципальных услуг можно подать, не выходя из дома или не покидая рабочего места, с рабочего (домашнего) компьютера или мобильного устройства в любое удобное время.

На Портале государственных услуг РТ есть ряд услуг, для которых необходима привязка к Единому личному кабинету ЕСИА. Для того, чтобы осуществить привязку, необходимо создать Единый личный кабинет ЕСИА на портале госуслуг РФ.

Целью создания Единого Личного Кабинета ЕСИА является предоставление пользователю единой учетной записи для доступа к региональным и федеральным порталам, то есть с логином и паролем от Единого Личного Кабинета ЕСИА не нужно каждый раз проходить регистрацию на государственных сайтах. Например, сайт Налоговой службы, сайт Пенсионного фонда, порталгосуслуг РФ С помощью Единого Личного Кабинета ЕСИА можно экономить свое время и подавать заявления полностью в электронном виде, так же это дает возможность сэкономить еще и деньги, оплачивая различные пошлины со скидкой в 30%.

Существует 3 уровня учетной записи Единого Личного Кабинета ЕСИА:

- Упрощенная
- Стандартная
- Подтвержденная

При **упрощенном** способе регистрации пользователи могут завести аккаунт в Единой системе идентификации и аутентификации (ЕСИА), используя лишь номер мобильного телефона или адрес электронной почты.

После ввода в Личном кабинете (ЛК) даты рождения, номера СНИЛС и паспортных данных и проверки этой информации в ведомственных базах данных, учетная запись становится стандартной.

Для доступа к основной массе госуслуг в электронном виде пользователю, придется пройти верификацию, т.е. предъявить паспорт в центрах активации, после чего учетная подтвержденной. запись станет Узнать о ближайшем центре обслуживания, необходимую странице: оказываюшем услугу, можно на этой https://esia.gosuslugi.ru/public/ra/

#### 4. Практические задания

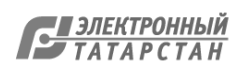

#### Задание 1. Регистрация на Портале государственных и муниципальных услуг РТ.

1. Для регистрации на Портале госуслуг Республики Татарстан необходимо в окне браузера открыть сайт uslugi.tatarstan.ru и нажать на кнопку «Регистрация» в правом верхнем углу:

| ортал государи<br>Респуб,                                                                                                    | ственных и муниципал<br>ПИКИ Татар                                    | тыных услуг<br>ОСТАН                                     | истрация Вход шличный                                                                      |
|----------------------------------------------------------------------------------------------------|-----------------------------------------------------------------------|----------------------------------------------------------|--------------------------------------------------------------------------------------------|
| Поиск по порталу: Введите т                                                                                                    | екст для поиска                                                       | жик Искать                                               | 🖄 Свяжитесь с нами                                                                         |
| Зарегистрируйтесь<br>Веедите намер мабильного телефона:<br>+7                                                                  | Преимущества р                                                        | егистрации личног                                        | го кабинета                                                                                |
| Ваш номер телефона будет<br>идентифицировать Вас при получении<br>государственных услуг<br>С правилами пользования совласен(а) | ввод показаний счетчиков                                              | Оценки и дневник                                         | Платить быстро и легко                                                                     |
| Зарегистрироваться                                                                                                    | Подавайте в Управляющие<br>компании и ТСЖ показания<br>приборов учета | Смотрите оценки в электронном<br>дневнике вашего ребенка | Сохраните данные банковской<br>карты и они будут автоматически<br>подставляться при оплате |

2. Укажите номер мобильного телефона, на который будет зарегистрирован личный кабинет Портала госуслуг Республики Татарстан и ознакомиться с правилами использования Портала госуслуг Республики Татарстан. После этого нажать на кнопку «Зарегистрироваться»:

| Респуб                                                               | пики Тата        | рстан Р       | егистрация                                                                                                    | Вход вличный кабинет   |
|----------------------------------------------------------------------|------------------|---------------|----------------------------------------------------------------------------------------------------|------------------------|
|                                                                      |                  | Be +          | едите номер мобильн<br>7 9279372323                                                                             | юго телефона:          |
| Поиск по порталу: Введите                                            | гекст для поиска | Искать ид     | ии номер телефона бу<br>ентифицировать Вас<br>сударственных услуг                                               | дет<br>при получении   |
| Зарегистрируйтесь                                                    | Преимущества     | регистрации л | С <u>правилами пользова</u><br>Зарегистрироваться                                                               | <u>нця</u> согласен(а) |
|                                                                      |                  |               | the second second second second second second second second second second second second second second second se |                        |
| +7<br>Ввш намер телефона будет<br>идентифицировать Ввс при получении |                  |               | 1                                                                                                    |                        |

3. На указанный номер мобильного телефона придет СМС-сообщение с паролем для первичного входа в личный кабинет Портала госуслуг Республики Татарстан, который необходимо ввести в поле «Введите пароль» и нажать на кнопку «Войти»:

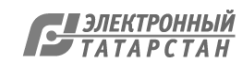

| Респуб                                                                                        | ственных и муниципал<br>ПИКИ Татаг                                    | алых услуг<br>ОСТАН                                     | егистрация                                              | Вход вличный                                    |
|-----------------------------------------------------------------------------------------------|-----------------------------------------------------------------------|---------------------------------------------------------|---------------------------------------------------------|-------------------------------------------------|
|                                                                                               | initiar ap                                                            | Be                                                      | едите номер мобилы<br>7 9279372323                      | юго телефона:                                   |
| Поиск по порталу: Введите т                                                                   | екст для поиска                                                       | искать На<br>Ями Искать Ва                              | Ваш мобильный телеф<br>IS-сообщение с пароли            | рон придет бесплатное<br>ам для входа.          |
| Зарегистрируйтесь<br>Веедите номер мобильного телефона:                                       | Преимущества р                                                        | егистрации л                                            | аправлен Вам по SM<br>Войти <u>Забыли пар</u>           | S                                               |
| +7<br>Ваш номер телефона будет<br>идентифицировать Вас при получении<br>государственных услуг | Ввод показаний счетчиков                                              | Оценки и дневник                                        | Платить бых                                             |                                                 |
| С превилами пользования совласен(а)<br>Зарегистрироваться                                     | Подавайте в Управляющие<br>компании и ТСЖ показания<br>приборов учета | Смотрите оценки в алектронно<br>дневнике вашего ребенка | ом Сохраните дани<br>карты и они буд<br>подставляться г | ње банкоеской<br>ут автоматически<br>при оплате |

4. На открывшейся странице необходимо придумать и ввести постоянный пароль для доступа к личному кабинету Портала госуслуг Республики Татарстан:

| Новый пароль:         | •••••           | ¶~ ∰ | 磁        |  |
|-----------------------|-----------------|------|----------|--|
| Подтверждение пароля: | •••••           |      | <b>#</b> |  |
|                       | Належный пароль |      |          |  |

#### Задание 2. Регистрация на портале. Получение упрощенной учетной записи.

- 1. Зайдите на портал <u>http://gosuslugi.ru</u>
- 2. В правой стороне страницы найдите «Вход в Госуслуги»

| Вход в Госуслуги                                                                           |  |  |  |  |
|--------------------------------------------------------------------------------------------|--|--|--|--|
| Войдите или зарегистрируйтесь,<br>чтобы получить полный доступ<br>к электронным госуслугам |  |  |  |  |
| Войти                                                                                      |  |  |  |  |
| Зарегистрироваться                                                                         |  |  |  |  |

- 3. Кликните по кнопке «Зарегистрироваться»
- 4. Ознакомьтесь с Условиями использования и Политикой конфиденциальности

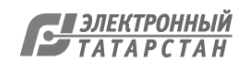

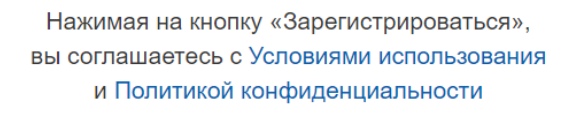

Зарегистрироваться

5. Укажите свои Фамилию, Имя, номер мобильного телефона или адрес электронной почты.

|         | Регистрация                                                                                                    |
|---------|----------------------------------------------------------------------------------------------------|
| Фаг     | милия                                                                                                    |
| Им      | я                                                                                                    |
| Mo      | бильный телефон                                                                                                    |
| Или     | и электронная почта                                                                                                |
| Н<br>вы | ажимая на кнопку «Зарегистрироваться»,<br>соглашаетесь с Условиями использования<br>и Политикой конфиденциальности |
|         | Зарегистрироваться                                                                                                 |

- 6. На указанную электронную почту придет письмо с проверочной ссылкой, которой можно воспользоваться в течение трех суток. Перейдите по ней. Если для регистрации выбран мобильный телефон, то придет смс с проверочным кодом.
- 7. Ссылка направит вас на форму, где можно задать пароль для входа в Личный кабинет.

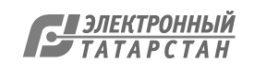

| Регистрация<br>Создание пароля |
|--------------------------------|
|                                |
| Пароль                         |
| Еще раз                        |
| Готово                         |

Система подскажет степень надежности введенного пароля, длина пароля должна быть не менее 8 символов.

8. После сохраненного пароля система автоматически перейдет на страницу заполнения данных.

| Основная информация                                                                                                    |                                           |  |  |  |  |
|----------------------------------------------------------------------------------------------------|-------------------------------------------|--|--|--|--|
| Данные документа, удостоверяющего личность, и номер СНИЛС<br>необходимы для того, чтобы предоставлять вам основной набор<br>государственных услуг. Для некоторых услуг потребуется<br>подтверждение вашей личности |                                           |  |  |  |  |
| Редактирование данных                                                                                                    |                                           |  |  |  |  |
| Фамилия                                                                                                    | Иванов                                    |  |  |  |  |
| Имя                                                                                                    | Иван                                      |  |  |  |  |
| Отчество                                                                                                    | Иванович                                  |  |  |  |  |
|                                                                                                    | Нет отчества                              |  |  |  |  |
| Пол                                                                                                    | <ul><li>Мужской</li><li>Женский</li></ul> |  |  |  |  |

На данном этапе создана упрощенная учетная запись, обеспечивающая доступ к услугам, не требующим обязательного подтверждения личности.

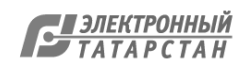

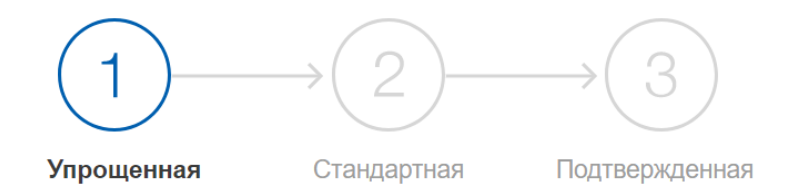

#### У вас упрощённая учётная запись!

Включите уведомления о штрафах ГИБДД или судебной задолженности и оплачивайте их онлайн

Откройте больше сервисов и услуг, заполнив свой профиль.

#### Задание 3. Регистрация на портале. Получение стандартной учетной записи.

Для выполнения этого задания ученик должен знать свой СНИЛС и паспортные данные. Учитель должен заранее, при подготовке урока, оповестить учеников, что потребуются такие данные.

1. Зайдите в личный кабинет портала госуслуг под зарегистрированной упрощенной учетной записью. Заполните личные данные в Личном кабинете.

2. После заполнения всех данных будет выполняться автоматизированная проверка введенных данных СНИЛС и паспортных данных путем их поиска в базе данных Пенсионного фонда Российской Федерации и Министерства внутренних дел Российской Федерации. Такая проверка может занять некоторое время.

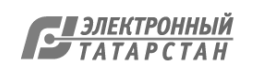

## Основная информация

<

| необходимы для того, чтобы предоставлять вам основной набор<br>государственных услуг. Для некоторых услуг потребуется<br>подтверждение вашей личности |                                                                                  |  |  |  |  |
|----------------------------------------------------------------------------------------------------|----------------------------------------------------------------------------------|--|--|--|--|
| Редактирование д                                                                                                    | данных                                                                           |  |  |  |  |
| Фамилия                                                                                                    | Иванов                                                                           |  |  |  |  |
| Имя                                                                                                    | Иван                                                                             |  |  |  |  |
| Отчество                                                                                                    | Иванович                                                                         |  |  |  |  |
| Don                                                                                                    | Нет отчества<br>Мужской                                                          |  |  |  |  |
| Пата оругания                                                                                                    | Женский                                                                          |  |  |  |  |
| Место рождения                                                                                                    | ГОР. КАЗАНЬ                                                                      |  |  |  |  |
|                                                                                                    |                                                                                  |  |  |  |  |
| Гражданство                                                                                                    | РОССИЯ                                                                           |  |  |  |  |
| Документ,<br>удостоверяющий личнос                                                                                                    | Паспорт гражданина Российской Федерации                                          |  |  |  |  |
| Серия и номер                                                                                                    | 12 21 567765                                                                     |  |  |  |  |
| Кем выдан                                                                                                    | ОТДЕЛЕНИЕМ УФМС РОССИИ ПО РЕСПУБЛИКЕ<br>ТАТАРСТАН В ВАХИТОВСКОМ РАЙОНЕ Г. КАЗАНИ |  |  |  |  |

*Примечание*: стандартная регистрация на портале госуслуг может не успеть пройти на уроке. В таком случае ученик самостоятельно дома проверит ход регистрации. Ученик обязательно должен подать данные на получение стандартной регистрации.

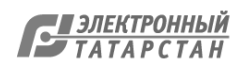

После внесения основной информации, необходимо заполнить раздел «Адрес регистрации»:

| г Казань, пр-кт И | брагимова, д 3, кв 9 | a q                |
|-------------------|----------------------|--------------------|
|                   |                      | Скрыть поля адреса |
| Регион            |                      |                    |
| Татарстан         |                      |                    |
|                   |                      |                    |
| Город             |                      |                    |
| Казань            |                      |                    |
| Дом               |                      |                    |
|                   |                      |                    |
| Квартира          | Индекс               |                    |
| 9                 | 420057               |                    |
| Нет номера ке     | зартиры              |                    |
|                   |                      |                    |

#### Задание 4. Привязка к ЕСИА

- 1. Зайдите на Портал государственных и муниципальных услуг Республики Татарстан <u>https://uslugi.tatarstan.ru</u>.
- 2. В правом в верхнем углу портала найдите «Регистрация/Войти в личный кабинет». Необходимо войти в личный кабинет Портала услуг Республики Татарстан.

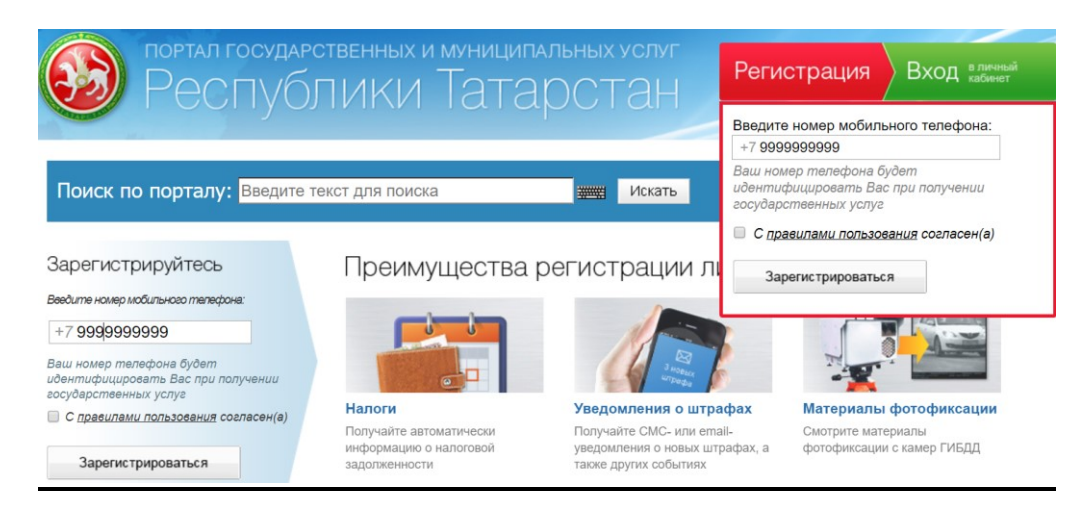

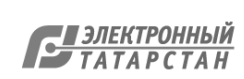

3. После входа в личный кабинет на портале государственных и муниципальных услуг Республики Татарстан, необходимо нажать на зеленое поле в верхнем правом углу на котором обозначены ФИО или номер телефона. Появится окно личного кабинета, из списка нужно выбрать Настройки.

| Портал государственных и муниципальны<br>Республики Татарс | ых услуг<br>ТАН | 98690                  |  |
|------------------------------------------------------------|-----------------|------------------------|--|
|                                                            | ran             | Личные данные          |  |
|                                                            |                 | Ответы на заявления    |  |
| Поиск по порталу: Введите текст для поиска                 | Искать          | Уведомления            |  |
| •                                                          |                 | История операций       |  |
| 1ои услуги и платежи                                       |                 | Народный контроль      |  |
| 🚃 Виртуальная 🎍 Автоматические 🛁                           | Перерод         | Народная экспертиза    |  |
| Оформить Создать шаблон                                    | с карты на      | Банковские карты       |  |
|                                                            |                 | Виртуальная карта      |  |
| Контроль Записи в                                          | Добавить        | Автоматические платежи |  |
| нет новых учеломлений                                      | информе         | Черновики заявлений    |  |
| Joddonnovin                                                | (               | Настройки              |  |
|                                                            | 2260TH D        |                        |  |

4. Откроется окно настроек. Во вкладках сверху необходимо выбрать вкладку «Привязка к ЕСИА»

| Pec                                  | осударственных<br>ПУбЛИКИ | и муниципал<br>Татар  | ыных услуг<br>)СТАН    | 986904            | - О      |  |
|--------------------------------------|---------------------------|-----------------------|------------------------|-------------------|----------|--|
| Главная / Личный кабинет / Настр     | ойки / Информеры          |                       |                        |                   |          |  |
| Личный кабине                        | ет                        |                       |                        |                   |          |  |
| Личные данные<br>Ответы на заявления | Информеры                 |                       |                        |                   |          |  |
| Уведомления                          | Информеры                 | Уведомления           | Смена пароля           | Привязка к ЕСИА   | Удаление |  |
| История операций                     | Пометьте галочкой инфо    | ормеры, которые Вы хо | тите видеть на главной | странице портала. |          |  |
| Народный контроль                    | Уведомления               |                       |                        |                   |          |  |
| Народная экспертиза                  | Эредонистия               |                       |                        |                   |          |  |
| Банковские карты                     | 🕢 Народный контроль       |                       |                        |                   |          |  |
| Виртуальная карта                    | Социальная ипот           | ека                   |                        |                   |          |  |

5. В открывшемся окне нажать на кнопку «Установить привязку к ЕСИА»

| Портал<br>Рес                 | государственных<br>ПУбЛИКИ | а муниципал<br>1 Татар |              | 98690           |       |
|-------------------------------|----------------------------|------------------------|--------------|-----------------|-------|
| авная / Личный кабинет / Наст | ройки / Привязка к ЕСИА    |                        |              |                 |       |
| ЛИЧНЫИ КАОИНО                 | ет                         | 1A                     |              |                 |       |
| Ответы на заявления           | Информеры                  | Уведомления            | Смена пароля | Привязка к ЕСИА | Удале |
| История операций              | У Вас нет привязки к ECI   | ЛА                     |              |                 |       |
| Народный контроль             | Установить привязк         | ку к ЕСИА              |              |                 |       |

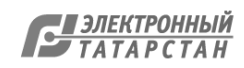

6. Далее появится окно портала госуслуг Российской Федерации, где необходимо ввести логин и пароль от этого портала и нажать кнопку «Войти».

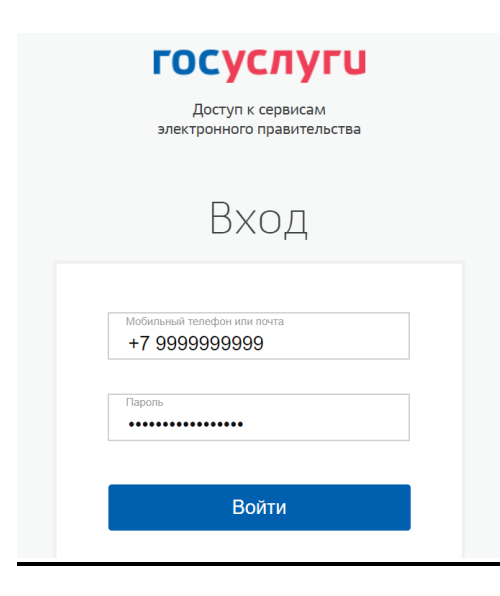

7. После успешной авторизации появится информационное окно, в котором необходимо нажать на кнопку «Продолжить»

| ез ЕСИА.  | Уважаемый пользователь!                                                                                              |    |
|-----------|----------------------------------------------------------------------------------------------------|----|
|           | Вы авторизовались через ЕСИА.                                                                                        |    |
| едите тек | Ваша учетная запись будет связана с личным кабинетом на<br>Портале услуг РТ, при этом сохраненные в нем данные будут |    |
| тежи      | автоматически заменены на данные из учетной записи ЕСИА.                                                             |    |
|           | продолжить?                                                                                                    |    |
| Ę         | Отменить Продолжить                                                                                                  | гу |
|           | та болгар                                                                                                    |    |
|           | Начислено за август 2017                                                                                             |    |

8. Далее будет произведена привязка личных кабинетов портала госуслуг Российской Федерации и портала услуг Республики Татарстан.

#### Задание 4. Домашнее задание

Зарегистрировать на Портале государственных и муниципальных услуг с привязкой к ЕСИА второго уровня 1-2 членов семьи.

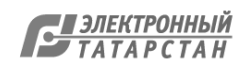

Лист согласования к документу № исх-2174/17 от 26.10.2017 Инициатор согласования: Хайрутдинова А.И. Специалист 1 разряда отдела развития информационных технологий и безопасности Согласование инициировано: 25.10.2017 15:12

| Лис | Лист согласования: последовательно |                   |                                   |           |  |
|-----|------------------------------------|-------------------|-----------------------------------|-----------|--|
| N°  | ФИО                                | Срок согласования | Результат согласования            | Замечания |  |
| 1   | Кравцов А.А.                       |                   | Согласовано<br>25.10.2017 - 15:13 | -         |  |
| 2   | Федорова Т.Т.                      |                   | Согласовано<br>26.10.2017 - 14:22 | -         |  |
| 3   | Мухаметов И.Р.                     |                   | Согласовано<br>26.10.2017 - 19:32 | -         |  |
| 4   | Фаттахов Э.Н.                      |                   | Подписано<br>26.10.2017 - 20:23   | -         |  |

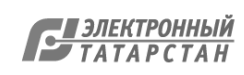

. .